# Erledigt MyHack Problem

### Beitrag von "Scale" vom 21. Oktober 2012, 19:49

Hi Leute, ich habe mit MyHack nen USBInstall Stickerstellt, ich kann danach problemlos MLinstallieren, jedoch nach der Installation heist es man soll einen Reboot machen und direkt vonderPlattestarten,dannkommtdashier:

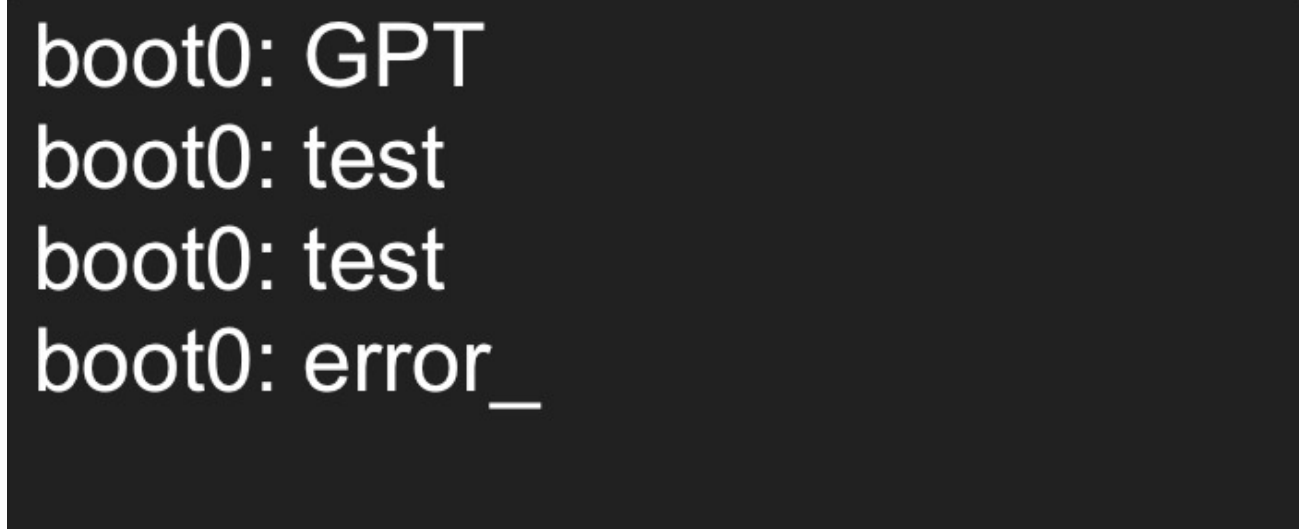

Beitrag von "zero130482" vom 21. Oktober 2012, 19:59

Boote deine hdd vom stick und installiere dir chimera

Gesendet von meinem GT-N7000 mit Tapatalk 2

Beitrag von "Scale" vom 21. Oktober 2012, 20:08

Zitat von zero130482

Boote deine hdd vom stick und installiere dir chimera

Gesendet von meinem GT-N7000 mit Tapatalk 2

Wie mach ich das genau ? 🐸

### Beitrag von "matze" vom 21. Oktober 2012, 20:13

Boot0 error kannst du so beheben(hat bei mir auch geklappt)--> http://www.macbreaker.com/2012...tosh-boot0-error.html?m=1

#### Beitrag von "Scale" vom 21. Oktober 2012, 20:26

Geht das auch einfacher? bzw. kann mir jemand schnell die boot1h senden? ich komme ja nicht mehr ins system rein. Wäre nett  $\stackrel{\textcircled{5}}{\textcircled{5}}$ 

### Beitrag von "rpt007" vom 21. Oktober 2012, 22:29

Matze hat die richtige Lösung; es handelt sich um den 4k-Sector-Error; leider hat Chameleon/Chimera immer noch keine oob - Lösung dafür. <u>Hier</u> habe ich die Boot1h aus Chimera 1.10.0 abgelegt.

#### Beitrag von "Scale" vom 21. Oktober 2012, 22:31

Könnte mir irgend jemand bitte diese boot1h Datei aus chimera senden die ich brauche, denn ich komme nicht mehr ins system und ohne osx kann ich die Datei nicht bekommen, wäre echt

### Beitrag von "rpt007" vom 21. Oktober 2012, 22:34

clicke doch mal auf meinen Link aus der vorigen Antwort; du kannst ja augenscheinlich irgendwie (Windows?) noch ins Forum kommen

### Beitrag von "Scale" vom 22. Oktober 2012, 19:08

Hey, danke ich hab den link nicht gesehen, ich werde es heute nach der Schule mal versuchen

Edit: So, habe es gerade versucht, geht aber nicht ich habs genau nach der Anleitung gemacht, dann kahm das: Uploaded with ImageShack.us

Was soll ich jetzt machen, ich habe echt keinen Plan mehr?

EDIT2: Hat Geklappt 论 Ich habe mit iBoot die SL Retail gebootet und dann mit Snow Leo das Terminal und den Rest erledigt 😌

Jetz musss ich nur noch schauen wie ich mein USB 3.0 und den Sound zum laufen bekomm 🙂

### Beitrag von "zero130482" vom 22. Oktober 2012, 19:18

Gratuliere

Gesendet von meinem GT-N7000 mit Tapatalk 2

## Beitrag von "Scale" vom 22. Oktober 2012, 21:01

Noch ne Frage neben bei, kann ich ohne Sorgen Updates machen oder werden dann meine Treiber usw. überschrieben?

### Beitrag von "zero130482" vom 22. Oktober 2012, 21:05

Updates wenn es um das system geht nur via combo update und nachher wieder multibeast um eventuelle audiotreiber zu installieren.

Gesendet von meinem GT-N7000 mit Tapatalk 2

### Beitrag von "Scale" vom 22. Oktober 2012, 21:09

Oke, also wenn ich Combo Updates mache kann es nur sein das der Sound neu installiert werden muss, der Rest muss weiterhin funktionieren?

Und noch ne Frage, ich bekomm leider USB 3.0 für mein Board nicht zum laufen 😕

### Beitrag von "TuRock" vom 22. Oktober 2012, 21:26

Combi Updates und was da noch auf uns zu kommt, weiß man nie genau, habe keine Glaskugel 

USB3.0 + MainBoard (Z68X-UD3H-B3) Pack : http://www.osx86.net/view/2963...te\_z68x-ud3hb3 pack.html

### Beitrag von "Scale" vom 23. Oktober 2012, 18:03

Hm... ich habs scho mit Multibeast getestet, geht nicht.... und bei den Kommentaren schreiben sie auch alles das Tool für USB3.0 nicht hilft, mal ne andere Lösung abwarten, ich habe ja noch aenua 2.0 🥯

Was soll ich machen wenn Sleep nicht funktioniert? Ich klicke auf Ruhezustand, Bildschirm geht aus, PC Hardware läuft weiter....

### Beitrag von "matze" vom 23. Oktober 2012, 18:06

das schon mal ausprobiert? -->http://hackintosh-forum.de/ind...page=Thread&threadID=5608

### Beitrag von "Scale" vom 26. Oktober 2012, 20:46

So, ich habe mir nun eine SSD gekauft, darauf Mac 10.8.2 am laufen ohne Probleme

Jedoch habe ich auf meiner anderen 1TB Platte im NTFS Format nur Leserechte, wie kann ich es machen damit ich sie auch voll nutzen kann, ohne das ich sie formatieren muss?

#### Beitrag von "TuRock" vom 26. Oktober 2012, 20:52

versuchs mit MacFuse, damit hast du auch schreib rechte ! <a href="http://code.google.com/p/macfuse/">http://code.google.com/p/macfuse/</a>

### Beitrag von "matze" vom 26. Oktober 2012, 20:55

-> <a href="https://github.com/osxfuse/osxfuse/downloads">https://github.com/osxfuse/osxfuse/downloads</a>

ist die weiterentwicklung von MacFuse und ist Kostenlos

### Beitrag von "Scale" vom 26. Oktober 2012, 22:59

So, geht nun auch dann noch eine letzte frage, matze hat mir damals den kext für sleepenabler verlinkt, wie kann ich den mit KextInstaller installieren? was muss ich da alles anklicken?

#### Beitrag von "eric94" vom 26. Oktober 2012, 23:08

Kannste eig. in deinen System/Library/Extensions Ordner ziehen und dann die KextUtility drüber jagen bzw. über Festplattendienstprogramm die Zugriffsrechte reparieren

### Beitrag von "Scale" vom 29. Oktober 2012, 14:11

#### Zitat von eric94

Kannste eig. in deinen System/Library/Extensions Ordner ziehen und dann die KextUtility drüber jagen bzw. über Festplattendienstprogramm die Zugriffsrechte reparieren

Hi, ich habs jetzt so gemacht wie du gesagt hast, leider geht's immer noch nicht..... Bildschirm geht aus, Hardware läuft weiter und es hilft nur noch ein Restart über den Power Button

### Beitrag von "matze" vom 29. Oktober 2012, 14:25

verwendest du eine DSDT?

### Beitrag von "Scale" vom 29. Oktober 2012, 14:29

nein, da ich uefi habe, sagen die meisten ich brauche keine.... es funktioniert ja sonst alles

### Beitrag von "matze" vom 29. Oktober 2012, 14:36

mann kann trotz UEFI eine DSDT verwenden

### Beitrag von "Scale" vom 29. Oktober 2012, 14:55

kann ich denn sleep nicht ohne dsdt verwenden? denn ich habe kein bock alles neu zu installieren, bzw. kernel panic usw.....

### Beitrag von "eric94" vom 30. Oktober 2012, 12:01

kann zum Absichern nur CarbonCopyCloner empfehlen 😌

# Beitrag von "Scale" vom 30. Oktober 2012, 21:48

Hätte da noch ne Frage, wegen NTFS ich habe jetzt dieses Fuse installiert, leider kann ich mit diesem höchstens 2 Dateien verschieben sonst heist nicht genügend Speicher, was soll ich jetzt machen?